# **Pearson Vue Online Proctored Exam (OnVUE)** How to schedule and take your exam from your home or office

\*Click on Each step to skip to the appropriate Instructions

# 1. Evaluate

Evaluate whether taking your APICS exam online is a good option for you

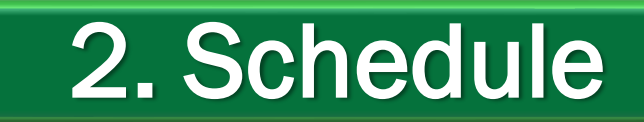

Instructions for scheduling an online proctored APICS exam appointment

# 3. Setup

Instructions for setting up your testing area and configuring your computer for the exam

# 4. Check-In

Instructions for launching an online proctored APICS exam

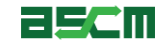

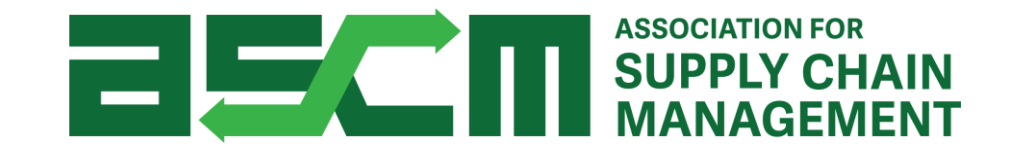

# **1. Evaluate**

Evaluate whether taking your APICS exam online is a viable option

## Is Online Proctored Testing Right for You?

If you are interested in taking your exam online though OnVUE, you must complete the following activities to evaluate if you are able to do so:

- 1. Perform a system test by visiting the <u>OnVue Exam Delivery Page</u> (the system test does not check connection stability nor reliability)
- 2. Review exam information in the OnVUE Exam Delivery page, including:
  - a. Exam Policies and Rules
  - b. System Requirements
  - c. Admission Steps
  - d. Identification Policy
- 3. Review pertinent information on the ASCM website, including:
  - a. OnVUE Online Exam Setup Checklist
  - b. The APICS Exam Handbook

**A** Warning

You must always remain in view of your webcam during the entire testing process. This restriction begins at the onset of the check-in process. Failure to be within view of the proctor via your webcam may result in the termination of your exam. Since no breaks are allowed during online exams, we recommend that you take any necessary breaks or relief prior to check-in.

*Important Note:* Do not attempt to take an APICS exam online if you do not have a completely stable internet connection. ASCM strongly advises against using wireless internet – especially mobile hotspots - when taking an online proctored APICS exam.

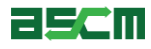

## Is Online Proctored Testing Right for You? (Continued)

#### Please note the following country restrictions as well:

#### 1. Country Restrictions

- a. Online proctored exams cannot be taken within the following countries due to government restrictions:
  - China
  - Cuba
  - Iran
  - North Korea
  - South Korea
  - Sudan
  - Thailand
  - Japan
  - Syrian Arab (Republic/Syria)

*Note*: If you plan to take your exam in any of these countries, please choose test from a local test center instead of online.

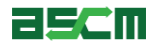

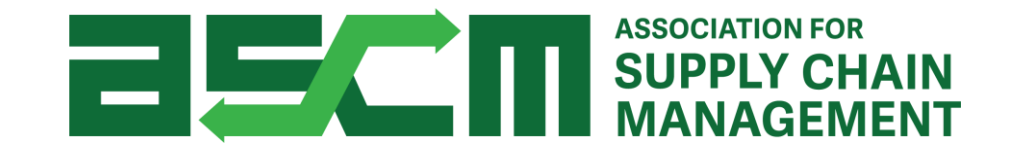

# 2. Schedule

Instructions for scheduling an online proctored APICS exam appointment

## Step 1 - Login

In order to purchase an APICS exam, you need to be logged in to your account.

#### To do so:

- 1. Go to <u>ascm.org</u>
- 2. Click "Login"
- 3. Enter your username and password
- 4. Click LOGIN

| About ASCM Learning & Development Corporate Solutions Foundation Membership & Community Q |            |                        |                     | Join       | n/Renew Log In 👤 Partners 🙏 | Cart (0) 🎽 |  |
|-------------------------------------------------------------------------------------------|------------|------------------------|---------------------|------------|-----------------------------|------------|--|
|                                                                                           | About ASCM | Learning & Development | Corporate Solutions | Foundation | Membership & Community      | Q          |  |

| Log in to ASCM<br>Please log into the ASCM network | K. If you do not have a profile, create one here. |
|----------------------------------------------------|---------------------------------------------------|
| Username<br>                                       | Password<br>Log in<br>Forgot your password?       |

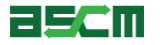

## Step 2 – Launch Scheduling Process

If you have not validated your information already, you will be prompted to do so during this step.

To do so:

- 1. Go to "My ACCOUNT"
- 2. Click "Certifications" on the left side of your screen
- 3. Click "Exams"

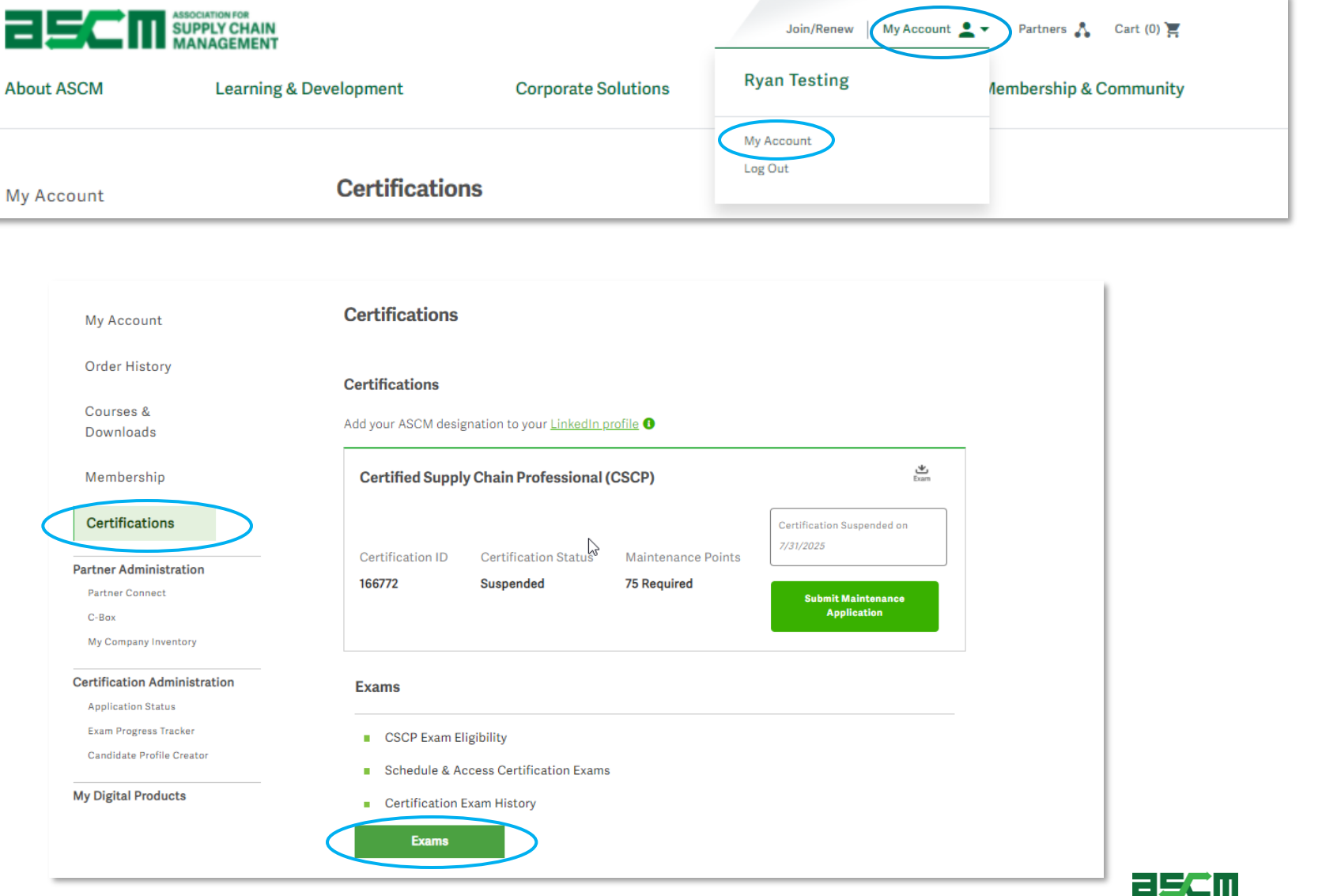

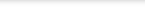

## Step 2 – Launch Scheduling Process (Continued)

- 3. Scroll down to the *Your Exams* section
- 4. Click "Schedule Exam"

#### Your Exams

Certification details may take up to 24 hours to update. Completed exam details will be in the Exam History section.

To redeem an exam credit, please choose the "Register for Your Exam" button below. You will then be taken to the program page. Please choose the appropriate exam by choosing the "Explore" link next to the program for which you would like to register. Your exam credit will be redeemed at checkout and you will not be charged for the exam.

#### Certified in Logistics, Transportation and Distribution (CLTD) : United States

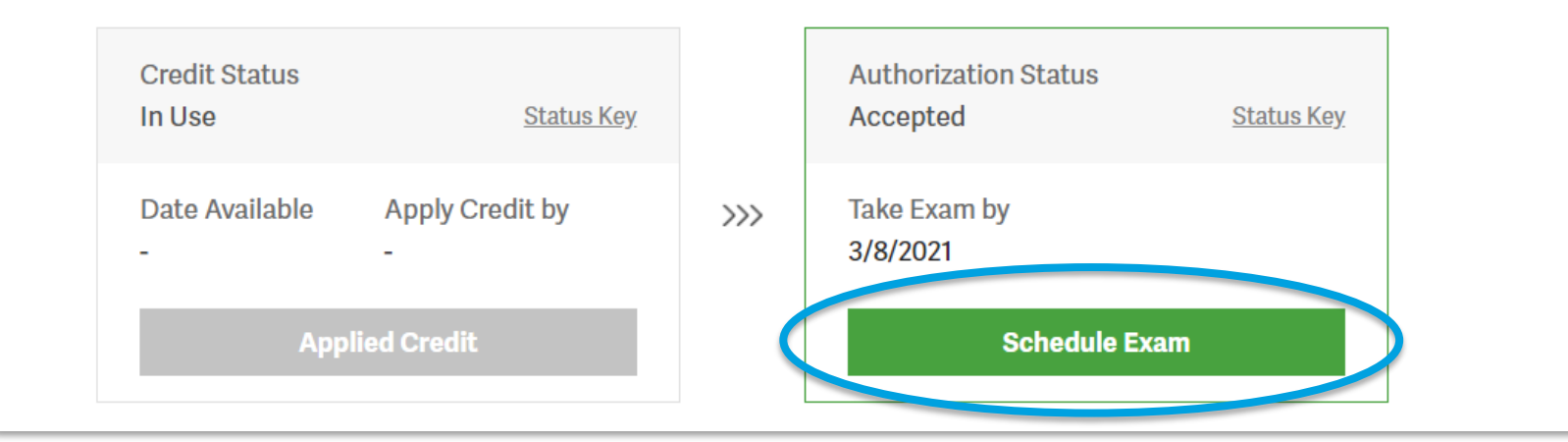

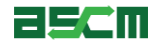

## **Step 3 – Select a Testing Platform**

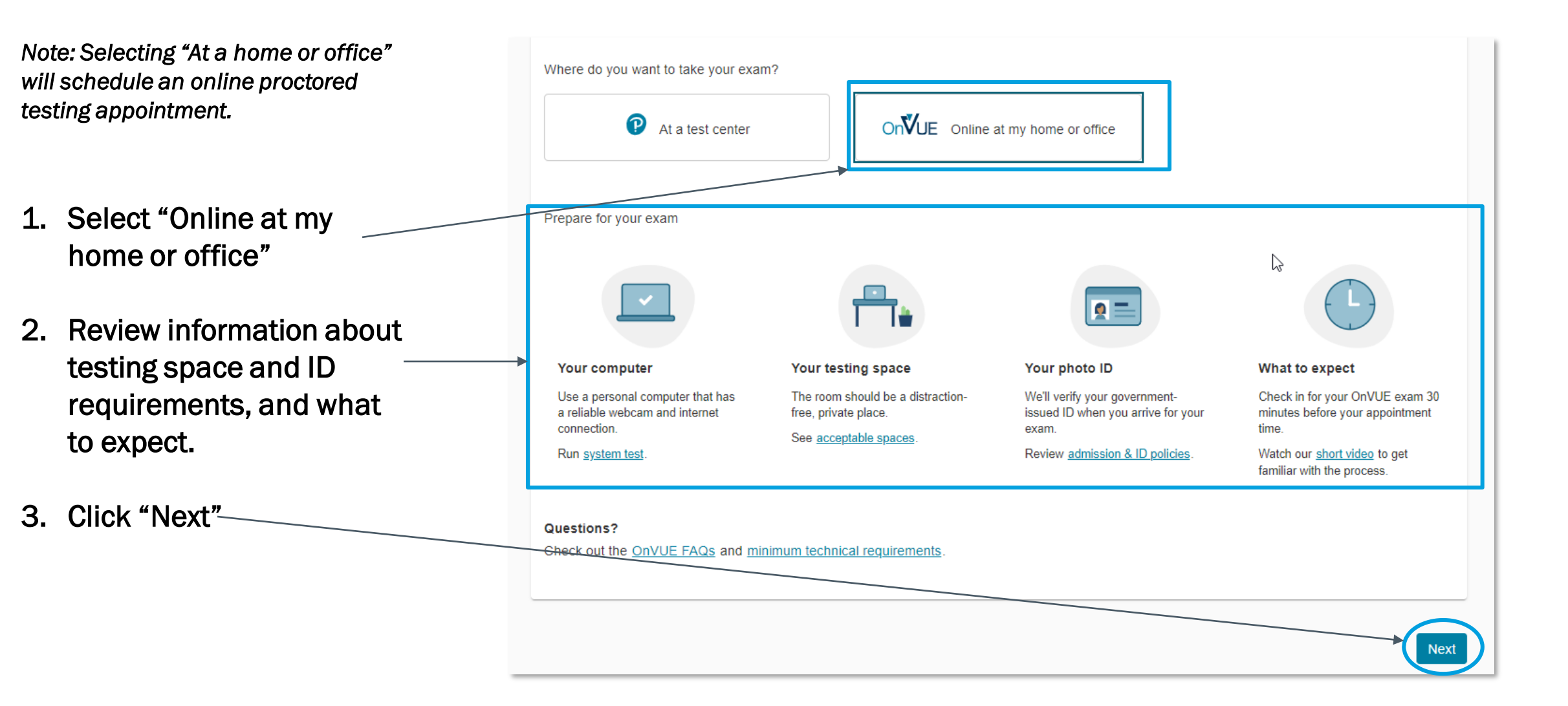

#### Step 4 – Agree to OnVUE Online Testing Policies

#### 1. Read and agree to each policy

Note: You will need to click the checkbox next to each policy and agree to each of them

Notice: Read each section carefully

#### 2. Click "Next"

#### Agree to online exam policies

#### SCOR-P: APICS SCOR-P

To take this exam in an online environment, please agree to the following terms and conditions.

By accessing this website and ticking the boxes hereunder you understand and agree to the terms set forth in this Candidate Agreement ("Agreement"). This Agreement is entered into by and between you as a test taker, Pearson VUE, a business of NCS Pearson, Inc., and your testing program owner ("Test Sponsor"). This Agreement represents your understanding and acceptance of Pearson VUE's <u>Privacy and Cookies Policy</u> ("Privacy Policy"), <u>Terms and Conditions</u>, and use of cookies to support your testing experience. You also understand, acknowledge and agree that the testing program sponsor has its own, possibly different, privacy policy.

#### OnVUE Data Processing

By providing your personal information, as described in our <u>Privacy and Cookies Policy</u>, you acknowledge and agree to the video and audio recording of your entire testing session and you agree to the processing of such personal information and test data by Pearson VUE and the transfer of such data to Pearson VUE is hub server, located in the USA, as the data processors for the processing of your personal information and test data by Pearson VUE and the Orally as data processors for the processing of your personal information and test data to physical and the USA or elsewhere. Pearson VUE and other data processors for the processing of your personal information and test data to physical and are or may be located outside of the United Kingdom, the European Union, and the European Economic Area, however, Pearson VUE and other the purpose of communicating and following the instructions of your personal with such entities for the purposes of communicating and following the instructions of your personal with such entities for the purpose of communicating and following the instructions of your personal information and personal of or establishing reasonable security measures to protect the confidentiatity and integrity of your personal information and personal and personal information.

□ If you choose to take the test through our online-proctoring platform, which is not mandatory in the event the set are other ways of taking the test as determined by the testing program sponsor, you and your computer will be monitore (Darly your entire being session in real time so that your face, voice, desk, and workspace will be captured and possibly recorded for the purpose of the graph of the setting session in real time so that your face, you understand, acknowledge and agree that you will be monitored at your location back models and workspace will be captured and possibly recorded for the purpose of the graph of the testing process. You understand, acknowledge and agree that you will be monitored at your location back models and will be detectable by test proctors. By accessing this website and tick in the back result is a different and agreement that any inappropriate or wrongful conduct, as determined in Pearson VUE's or the test back of the backnowledgement and agreement that any inappropriate or wrongful conduct, as determined in Pearson VUE's or the test back of the backnowledgement and agreement that any inappropriate or wrongful conduct, as determined in Pearson VUE's or the test back of the backnowledgement and agreement that any inspected by Pearson VUE to the testing program sponsor and many backness back of the backnowledge overmmental authonities, including, but not limited to, any law enforcement officials.

Third Party Prohibition

By accessing this website and ticking this box you (and the produnderstand) by accessing this website and ticking this box you (and the produnderstand) by any manner, whether physically detected through movement and making of noise or through exounds irrespective of whether they arrow or uncertain they are they are they ar

Limited License

revious

By clicking this box you acknowledge that Pearson's the granting you a limited license to access and make personal use of its Online Proctored Application (OnVUE) only for the duration of your Nation Session. Further you acknowledge that OnVUE may not be reproduced, duplicated, copied, take a picture of, downloaded (other than page Covid), sold, resold, visited, or otherwise exploited for any commercial purpose without the express written corsent of Pearson VUE. You also apply use OnVUE only for lawful purposes and agree not to use OnVUE in any manner that might interfere with the rights of others.

Facial Comparison Policy

You understand and agree that Pearson VUE may use facial comparison technology for the purpose of verifying your identity during the testing process. It will compare your facial image to the one on your identification and to facial images captured during the testing process and help us further develop, upgrade, and improve this application. If you do not agree to the use of facial comparison technology during your testing session, do not accept this term. You will not be able to complete your registration online. Instead, please call the Pearson VUE call center to complete your registration.

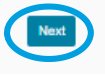

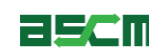

## Step 5 – Exam Details

- 1. Confirm the exam that you will be taking
- 2. Click "Next"

| Exam de                                                       | etails                            |
|---------------------------------------------------------------|-----------------------------------|
| SCOR-P: APICS                                                 | SCOR-P                            |
|                                                               | View My Authorization Information |
| Exam:<br>SCOR-P: APICS SCOR-P<br><u>View Testing Policies</u> |                                   |
| Language:<br>English                                          |                                   |
| Previous                                                      | Next                              |

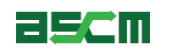

#### Step 6 – Select an Appointment

# 1. Using the calendar tool, select an available date

Note: You will only be able to select dates available to schedule <u>within</u> <u>the validity period of your ATT</u>.

ATT expiration date is visible within the Credentials section in My Account.

- 2. Select a time display option
- 3. Select an appointment time

Important Note: Online exams are offered 24 hours a day. We ask that you be cognizant of your AM/PM selection.

12

#### Helpful hints:

Some exams support delivery nearly 24 hours a day. Note whether you have chosen an early morning (01:00 or 01:00 AM) or midday (13:00 or 01:00 PM) appointment.

| <                                                      |                                                                                     |                                                                                    | April 202                                                                                       | 1                                                        |           | >        |
|--------------------------------------------------------|-------------------------------------------------------------------------------------|------------------------------------------------------------------------------------|-------------------------------------------------------------------------------------------------|----------------------------------------------------------|-----------|----------|
| Su                                                     | Мо                                                                                  | Tu                                                                                 | We                                                                                              | Th                                                       | Fr        | Sa       |
|                                                        |                                                                                     |                                                                                    |                                                                                                 | 1                                                        | 2         | 3        |
| 4                                                      | 5                                                                                   | 6                                                                                  | 7                                                                                               | 8                                                        | 9         | 10       |
| 11                                                     | 12                                                                                  | 13                                                                                 | 14                                                                                              | 15                                                       | 16        | 17       |
| 18                                                     | 19                                                                                  | 20                                                                                 | 21                                                                                              | 22                                                       | 23        | 24       |
| 25                                                     | 26                                                                                  | 27                                                                                 | 28                                                                                              | 29                                                       | 30        |          |
| Available<br>Do we ha                                  | e start time<br>ave your co                                                         | s: Tuesda;<br>prrect time                                                          | y, April 20,<br>e zone pref                                                                     | 2021<br>ference?                                         |           |          |
| Available<br>Do we h<br>America<br>How do<br>12 hr (i. | e start time<br>ave your co<br>Chicago-C<br>you want :<br>e. 02:00 P<br>'our online | s: Tuesday<br>prrect time<br>CDT <u>Chang</u><br>available t<br>M) 2<br>testing ch | y, April 20,<br>a zone pret<br><u>ge time zor</u><br>times displ<br>24 hr (i.e. 1<br>eck-in tim | 2021<br>ierence?<br>1e<br>ayed?<br>4:00)<br>e will be 3( | ) minutes | prior to |

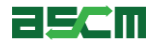

## Step 7 – Confirm Appointment Details

Help

- 1. Confirm that all of your appointment details are correct
- 2. Confirm that your contact information is correct.
- 2. Click "Next"

Important Note: Closing out of this screen will abort the scheduling process.

| APICS        |                                                                                                    |
|--------------|----------------------------------------------------------------------------------------------------|
| »            | Is everything correct?                                                                                                    |
| <del>В</del> | Review and confirm contact information to avoid issues on test day.                                                                                                    |
| *            |                                                                                                    |
| Ð            | Lescription     Letais     Actions       Exam     Appointment     Remove       SCOR-P: APICS SCOR-P     Tuesday, April 20, 2021       Check-in time: 19:30 CDT       Language: English     Start time: 20:00 CDT       Exam Length: 135 minutes     Change Appointment |
|              | Add Another Exam                                                                                                    |
|              | Confirm contact information<br>A Your name must exactly match the identification (ID) that is presented at time of testing or you will not be able to take your exam.<br>Uodate my information.                                                                        |
|              | Name:<br>Ryan Testing<br>Telephone:<br>+1 555-5555                                                                                                    |
|              |                                                                                                    |
|              |                                                                                                    |
| 0            |                                                                                                    |

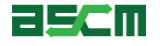

#### Step 8 – Agree to APICS Testing Policies

# 1. Read through the APICS testing policies carefully

2. Click "Accept" to continue

#### Agree to policies

#### Reschedule Policy

Candidates who are scheduled to take their examination through the OnVUE platform have up until the time of their scheduled exam appointment to reschedule their examination. Appointments to take an examination at physical testing centers may only be rescheduled 24 hours or more before the testing appointment. Candidates can reschedule through the My Account page on the ASCM website or by contacting Pearson VUE directly. ASCM does not accept reschedule requests.

Once an exam authorization is scheduled, appointments can only be rescheduled within the authorization period. Rescheduling the exam does not extend the authorization period.

Candidates who need to reschedule their exam appointment can make modifications directly online via the My Account page on the ASCM website under the Exam Authorization and Credits section or via phone by calling Pearson VUE directly. There is a non-refundable USD \$45 rescheduling fee. Call center fees will also apply if rescheduling by phone. If the candidate does not sit for the test, the exam fees are forfeit.

#### Rescheduling Instructions

Candidates can access the scheduling/rescheduling function for their exams online at any time through their My Account by following the instructions below:

- · Log into your online account on the ASCM website
- · Click on the profile drop-down menu next to your name at the top of the screen and select My ACCOUNT
- Click Credentials on the left side of your screen
- Scroll down to the Your Exams section
- · Click the Schedule Exam or Reschedule Exam button on your exam authorization
- Click the "Reschedule Exam" link on your Pearson VUE Dashboard
- Follow the prompts to complete the rescheduling process\*

\*To successfully reschedule an exam Candidates must complete the rescheduling process in its entirety as indicated by a confirmation email from Pearson VUE. Closing out of the process before clicking "submit order" will not change the exam date. Please contact <u>Pearson VUE Support</u> if you do not receive confirmation that your appointment has been changed. Candidates who assume that a testing appointment has changed after failing to complete the rescheduling process in its entirety will be marked absent for their exam and any exam fees paid will be forfeit.

#### Cancellation Policy

Candidates can only reschedule their exam. Please see reschedule policy. For emergencies, please refer to the following section.

#### Additional Information

Exam fees are forfeited for no-shows. Exceptions may be made for medical or other emergencies. If candidates miss the exam due to an emergency, they must contact Pearson VUE within 10 business days after the exam date. Pearson VUE contact information can be found at <u>Pearson VUE Customer Service</u>. Candidates must submit written documentation to Pearson VUE in order to have their request reviewed. Only authorized emergencies will be considered. Additional information regarding all APICS examinations and the Emergency Policy can be found by visiting the <u>APICS Exam Handbook</u> on the ASCM website. ASCM cannot directly approve emergency requests.

A service fee of \$10 will be applied to all reservations or reschedules completed by the Pearson VUE Call Center. This fee will be in addition to any applicable reschedule or cancellation fee.

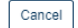

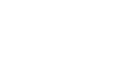

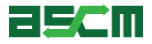

Step 9 – Lock in Your Appointment

Click "Submit Order" to 1. finish

Important Note: Closing out of this screen without clicking "submit order" will abort the process.

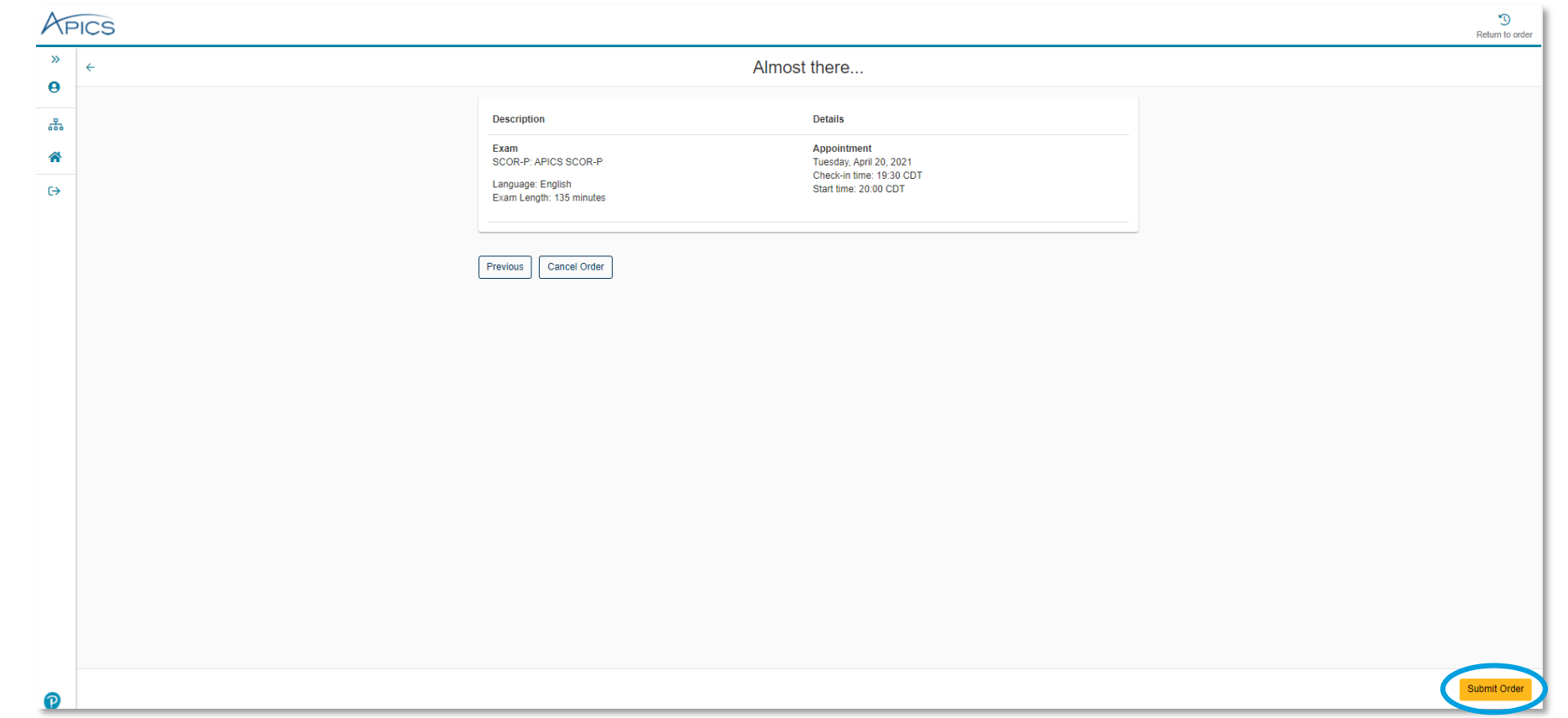

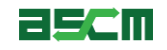

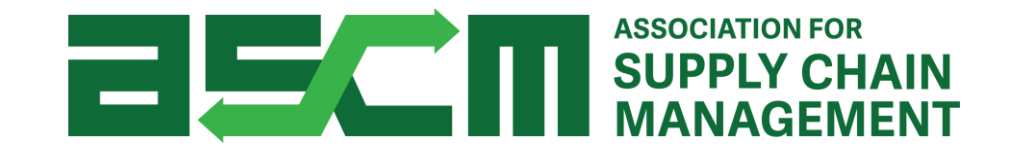

# 3. Setup

Instructions for scheduling an online proctored APICS exam appointment

## **Setup Your Testing Area**

# You must setup your testing area and configure your computer before online proctored testing appointment begins.

Note: ASCM recommends completing the setup process at least one day before an online proctored exam appointment.

#### 1. Remove all prohibited items from the testing area

- A list of prohibited items is found in the <u>OnVUE Exam Delivery Page</u> and in the <u>APICS Exam Handbook</u>
- 2. Inform everyone who may attempt to contact you during your appointment that you will not be reachable during the exam
  - Interacting with your cell phone during the exam without being instructed to do so by the proctor – however briefly - will result in the termination of your testing session and exam fees forfeit.

#### 3. Complete both parts of the <u>OnVUE Online Proctored Exam Setup</u> <u>Checklist</u> on the ASCM website

- Part 1 Testing Area Setup
- Part 2 Computer configuration

*Important Note:* Pearson VUE strongly recommends using a wired internet connection and connecting your computer to a wall power source. Do <u>not</u> use Wifi. Do <u>not</u> rely on battery power.

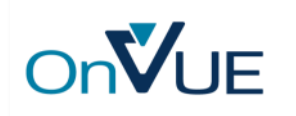

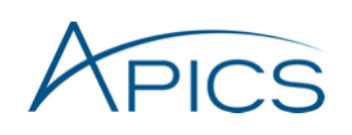

#### **OnVUE Online Proctored Exam Setup Checklist**

#### How to use this checklist:

This checklist contains two parts: (1) a checklist for setting up your in-home testing area, and (2) a checklist to configure the computer you will be using for your online exam. Prior to your scheduled exam appointment, you must complete the setup process below to ensure on time exam delivery.

Candidates may check-in for an OnVUE exam up to 30 minutes prior to their scheduled appointment time. During your exam check in process, if there are any technical issues or you cannot meet the setup procedures below, it may delay your check in process and/or cause you to miss your scheduled exam. Exams can only be held for 15 minutes past your exam time, so all necessary check-in steps must be successfully completed prior to that time to begin exam delivery. If your exam appointment is missed for any reason, your exam will be placed in absent status.

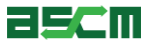

## Tips for Taking an OnVUE Online Proctored Exam

Here are a few tips you should know before you sit for your OnVUE online proctored exam:

- Your computer must have a webcam, microphone, and internet speed that satisfy system requirements and should be turned on/up for your exam
- ✓ These exams are taken seriously, so please prepare your room as if it was a live test center
- The exam must be taken in a walled room, with a closed door and without distractions. This also means that if there are others in your home/office, they must not be visually or audibly detected during your exam
- ✓ Do not leave sight of your webcam during your exam; your exam will be terminated and your exam fees forfeited
- ✓ To secure the integrity of these exams, *no breaks will be allowed during the entirety of your exam*.

Visit Pearson VUE's <u>test-taker FAQ page</u> to review frequently asked. If any of the rules are violated during your exam, your exam may be stopped by the proctor and you will not be permitted to continue.

APICS strongly recommends completing the <u>OnVUE Online Proctored Exam Setup Checklist</u> before starting the check-in process.

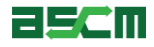

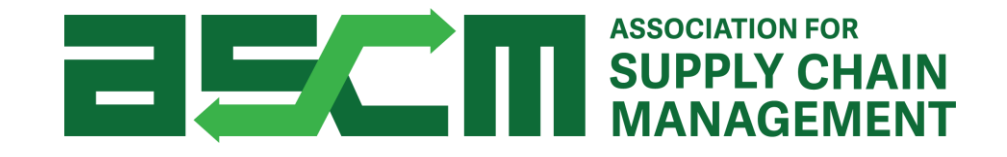

#### A Warning

You must always remain in view of your webcam during the entire testing process. This restriction begins at the onset of the check-in process. Failure to be within view of the proctor via your webcam may result in the termination of your exam. Since no breaks are allowed during online exams, we recommend that you take any necessary breaks or relief prior to check-in.

# 4. Check In

Instructions for scheduling an online proctored APICS exam appointment

## Step 1 - Login

Help

In order to purchase an APICS exam, you need to be logged in to your account.

To do so:

1. Go to ascm.org

- 2. Click "Login"
- 3. Enter your username and password
- 4. Click "Log in"

| asci       | ASSOCIATION FOR<br>SUPPLY CHAIN<br>MANAGEMENT |                     | Jc         | pin/Renew              | Cart (0) 🏋 |  |
|------------|-----------------------------------------------|---------------------|------------|------------------------|------------|--|
| About ASCM | Learning & Development                        | Corporate Solutions | Foundation | Membership & Community | Q          |  |

| Log in to ASCM<br>Please log into the ASCM network | . If you do not have a profile, create one here. |
|----------------------------------------------------|--------------------------------------------------|
| Username<br>                                       | Password<br>Log in<br>Forgot your password?      |

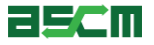

#### Step 2 – Access Pearson VUE Dashboard

- 1. Go to My ACCOUNT
- 2. Click "Certifications" on the left side of your screen
- 3. Click on "Exams"

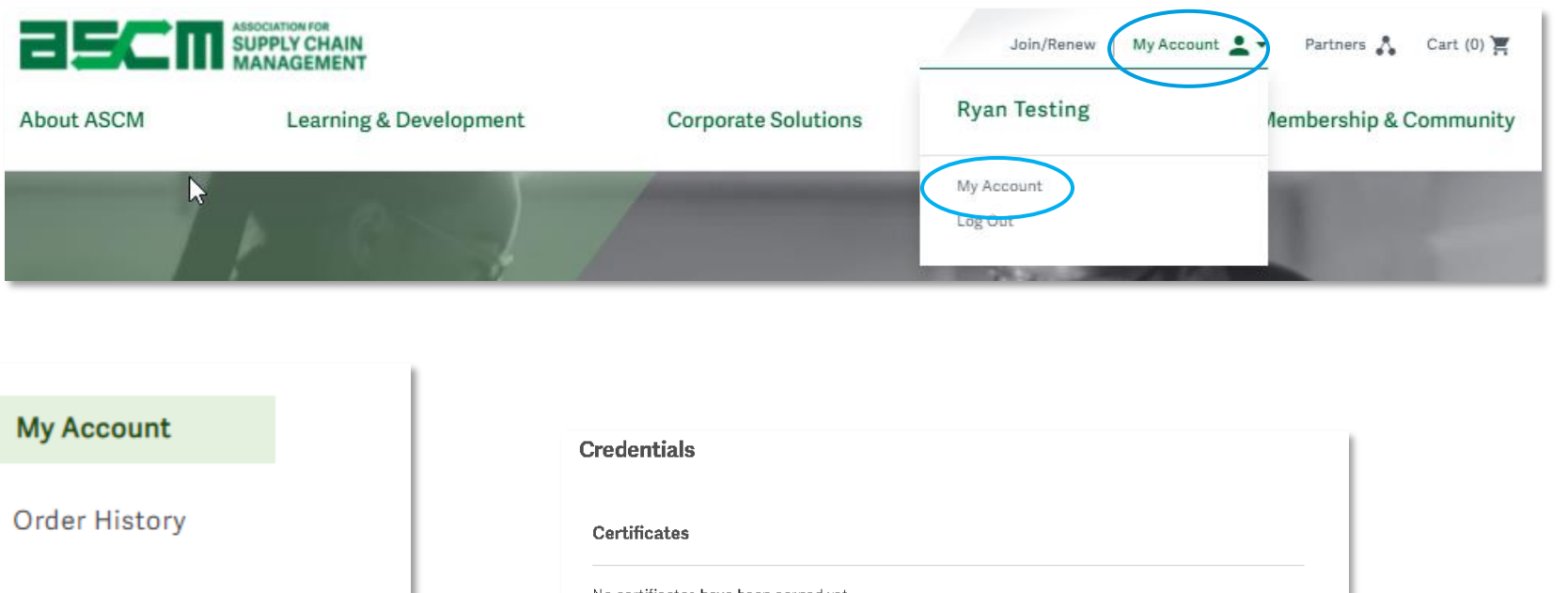

Order History
Certificates

Courses &<br/>Downloads
No certificates have been earned yet.<br/>Learn more about the Supply Chain Procurement Certificate

Membership
CSCP Exam Eligibility<br/>9 Schedule & Access Certification Exams<br/>9 Certification Exam History<br/>Exame

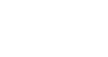

25CM

#### Step 2 – Access Pearson VUE Dashboard (Continued)

#### Important Note:

Candidates may check-in for an OnVUE exam <u>up to 30 minutes prior to</u> their scheduled appointment time. During your exam check in process, if there are any technical issues or you cannot meet the setup procedures below, it may delay your check in process and/or cause you to miss your scheduled exam. <u>Exams can only be</u> <u>held for 15 minutes past your exam time</u>

#### 4. Click "Reschedule Exam"

| Certification details may take up to 24 hours to update |                                           |           |                                   |                   |  |  |  |
|---------------------------------------------------------|-------------------------------------------|-----------|-----------------------------------|-------------------|--|--|--|
| Supply Chain Operati                                    | ons Reference Prof                        | fessional | (SCOR-P) : Canada                 |                   |  |  |  |
| Credit Status<br>In Use                                 | Credit Status<br>In Use <u>Status Key</u> |           | Authorization Status<br>Scheduled | <u>Status Key</u> |  |  |  |
| Apply Credit By Da                                      | ate Available                             | >>>       | Take Exam By<br>12/22/2020        |                   |  |  |  |
| Applied C                                               | Applied Credit                            |           | Reschedule Ex                     | am                |  |  |  |

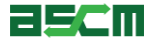

## Step 3 – Initiate Check In

Help

- 1. Click the exam that you want to launch
- 2. Click "Begin Exam" start the check in process

**Warning:** After clicking "Begin Exam" your face must remain within view of your webcam. No breaks will be permitted after clicking this button.

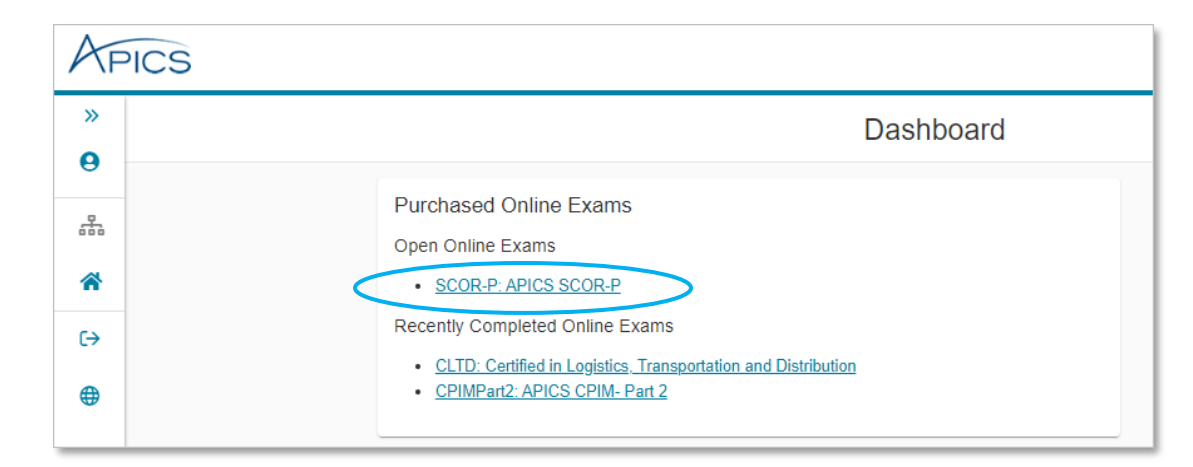

| Online Exam Details                                                                                                    |                                                                         |                                                                                                  |                                                                               |  |  |
|----------------------------------------------------------------------------------------------------|-------------------------------------------------------------------------|--------------------------------------------------------------------------------------------------|-------------------------------------------------------------------------------|--|--|
| We highly recommend that you <u>run the system test</u> o<br>compatibility. Running the system test helps avoid iss       | n the same computer and location you will be te<br>ues during the exam. | sting from on exam day to ensure                                                                 | e system                                                                      |  |  |
| Description                                                                                                    | Details                                                                 | Order<br>Information                                                                             |                                                                               |  |  |
| Exam<br>CLTD: Certified in Logistics, Transportation and<br>Distribution<br>Language: English<br>Exam Length: 225 minutes | Appointment<br>Wednesday, March 25, 2020<br>Start Time: 10:30 AM CDT    | Order<br>Number/Invoice<br>0053-6516-8159<br>Registration ID<br>372670032<br>Status<br>Purchased | Reschedule<br>Begin Exam<br>This exam<br>cannot be<br>canceled on<br>the web. |  |  |
|                                                                                                    |                                                                         | (                                                                                                | Begin Exam                                                                    |  |  |

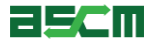

## Step 4 – Check In

1. Follow the instructions provided on the following screens to use your unique exam access code and download the OnVUE application

**Note:** the access code provided will be different for every test-taker and will not match the example shown on this slide. Please enter the access code provided to you at the time you take your exam.

2. Enter the phone number of the phone that you will be using to complete the check-in process

*Note:* It is recommended to provide the mobile number of a phone that has picture capabilities as this would best assist with check-in for your exam.

#### Start Exam

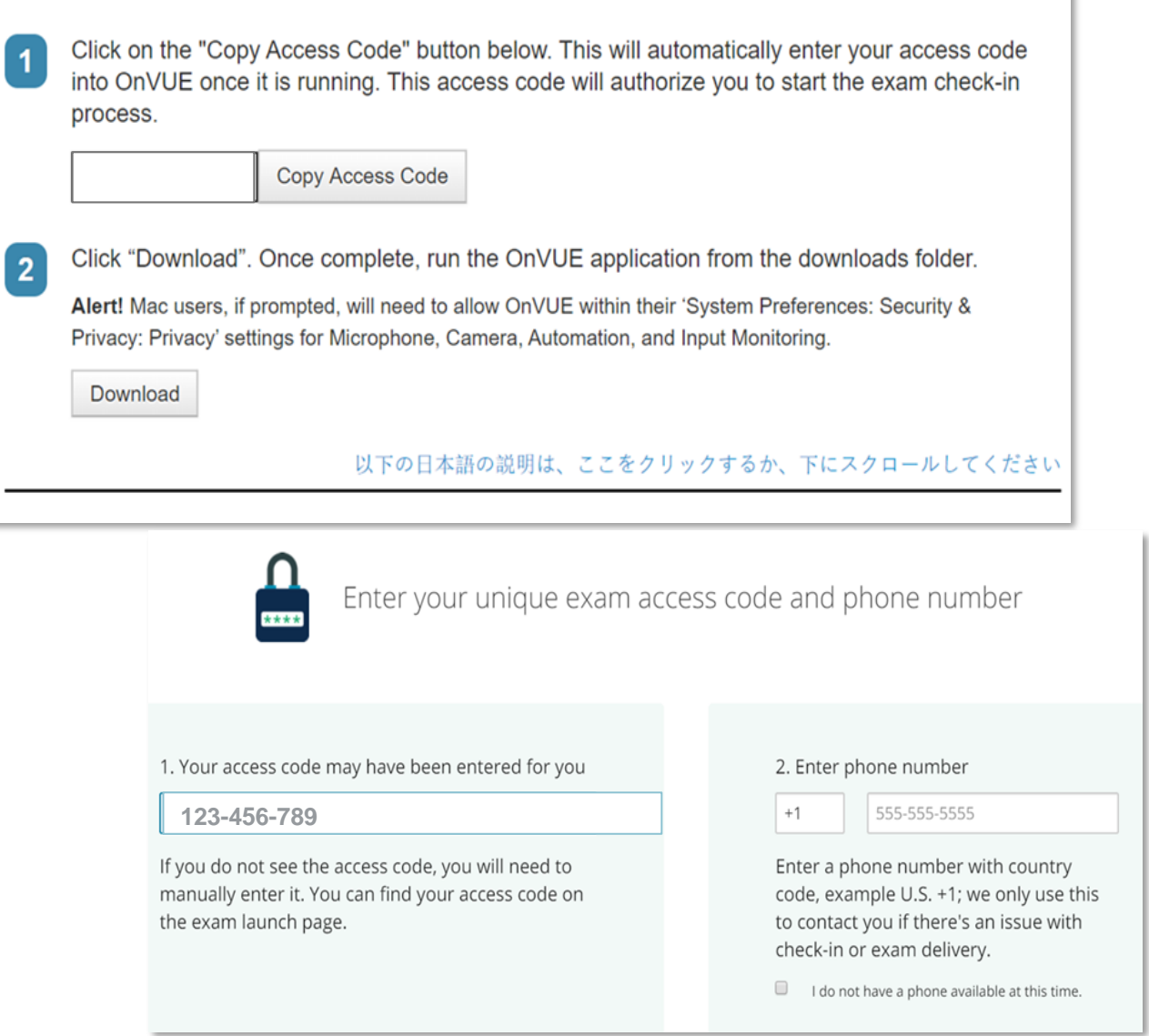

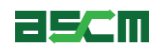

- 3. Begin the Check-In Process by identifying your age group and clicking "Get Started"
- 4. The system check will check that requirements are met for your computer's microphone, your internet speed, and your webcam

**Note:** If any parts of your system do not meet the requirements to host OnVUE, a link will appear below the component that does not meet requirements to assist with troubleshooting.

#### Check-In Process What you need to do to take your exam System Your Photo Workspace check identification verification picture I am eighteen years of age or older. I am under eighteen years of age. Get start System check - Checking your requirements C Rerun Webcam Microphone Internet speed Default - Microphone Ar \* Integrated Camera (598) \* Troubleshoot If you don't see your face displayed, you may Microphone be at risk of having your exam revoked.

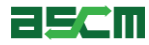

- 5. Take a headshot of your face
- 6. Click "continue"

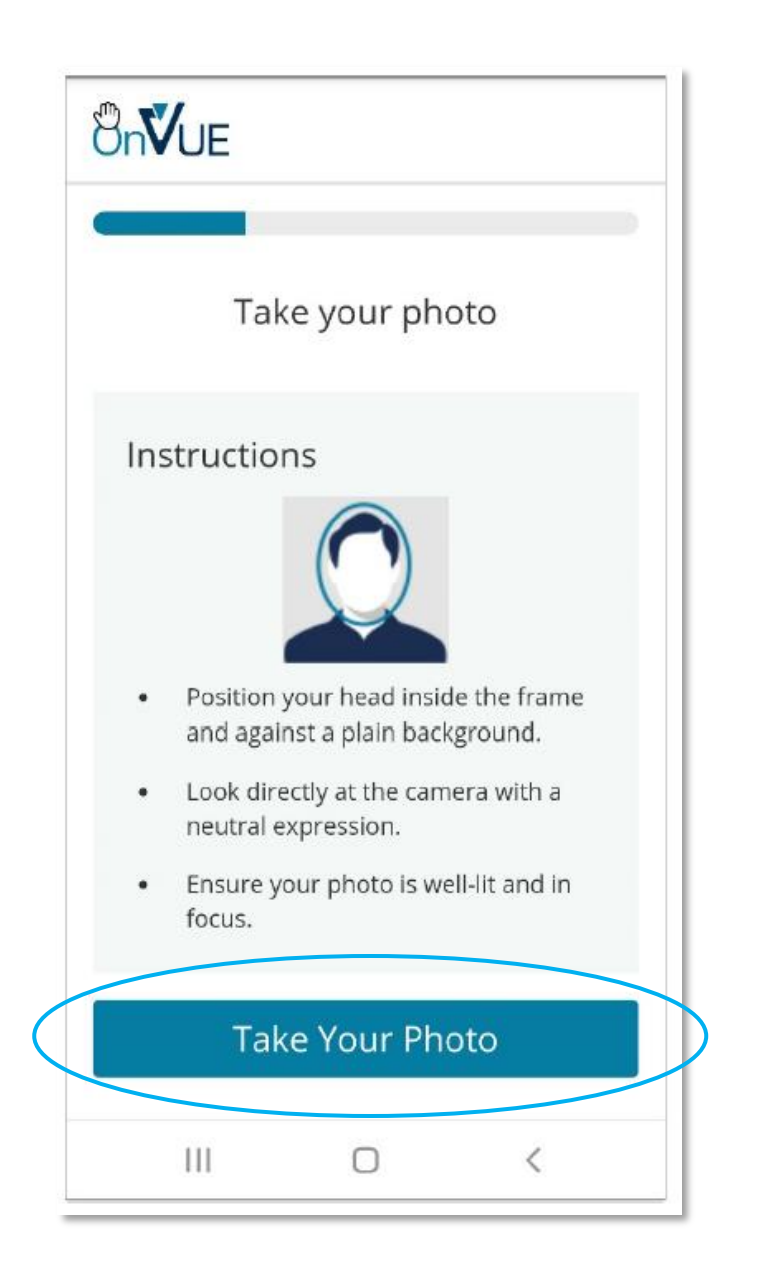

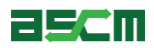

You will now need to take a Picture of your government-issued identification

- 7. Click "Next"
- 8. Click "take Front Photo"
- 9. Click "continue"

If clear image of identification does not appear, lightly clean the document and take another picture.

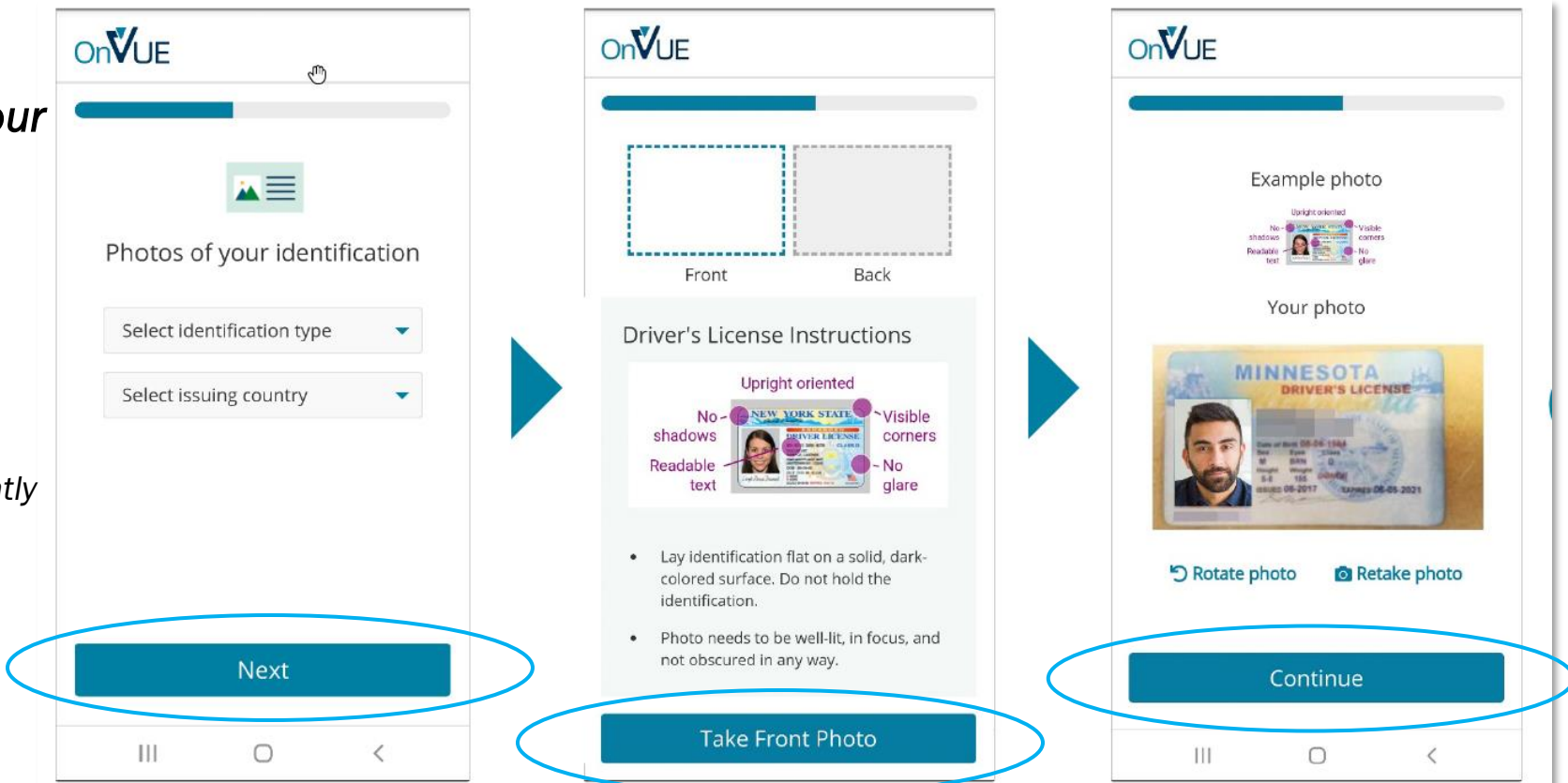

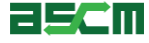

Help

 Once your system has met all requirements, use your mobile phone to take your required verification photos by following the instructions on the next page

**Note:** You must remove any papers, pens, books, or other prohibited materials from the testing area before taking the photos.

Additionally, if you do not have a mobile phone, you can use your webcam to provide all required photos by clicking on the corresponding link.

10. Once you have uploaded the required photos, click "Refresh" at the bottom right of the page

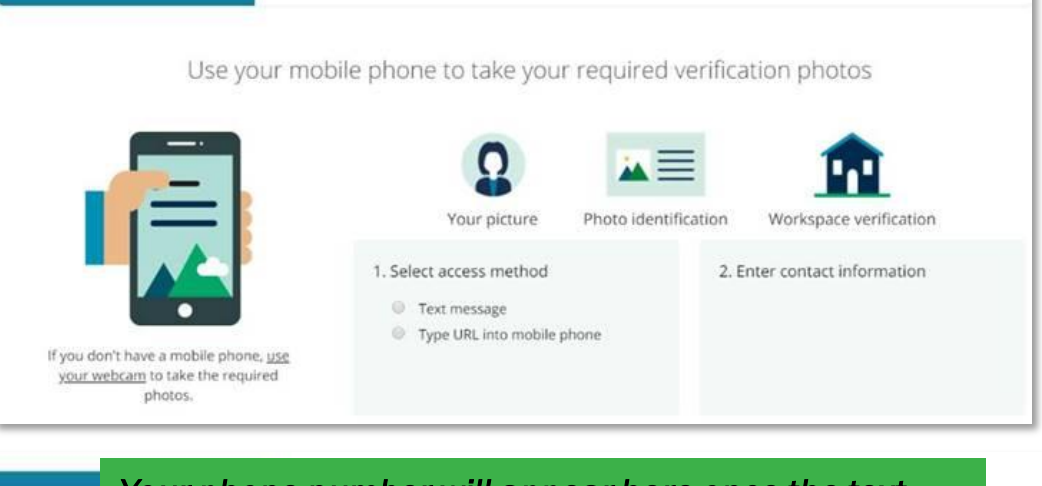

Your phone number will appear here once the text message with the link to access the mobile site is sent to your mobile phone as shown in the example.

Text message sent to +1 888 1234567

Click on the link in the text message to access the mobile site. Then take the required pictures with your mobile phone. <u>Change phone number</u> <u>Resend link</u>

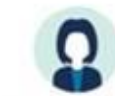

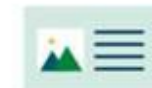

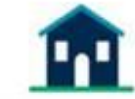

Your picture

Photo identification

Workspace verification

Refresh this page when you have successfully uploaded the required photos. If you are not receiving the texts, please verify your phone number.

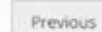

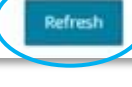

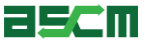

# At this point, you will need to put your phone away.

**Warning:** Interacting with your phone without being instructed to do so by the proctor - no matter how briefly - after receiving this prompt (image to right), will result in the revocation of your testing session. This applies to cell phones, smartphones and analog home phones alike.

9. Disable <u>all</u> notifications (sound and vibrate) on your phone and keep it out of arm's reach

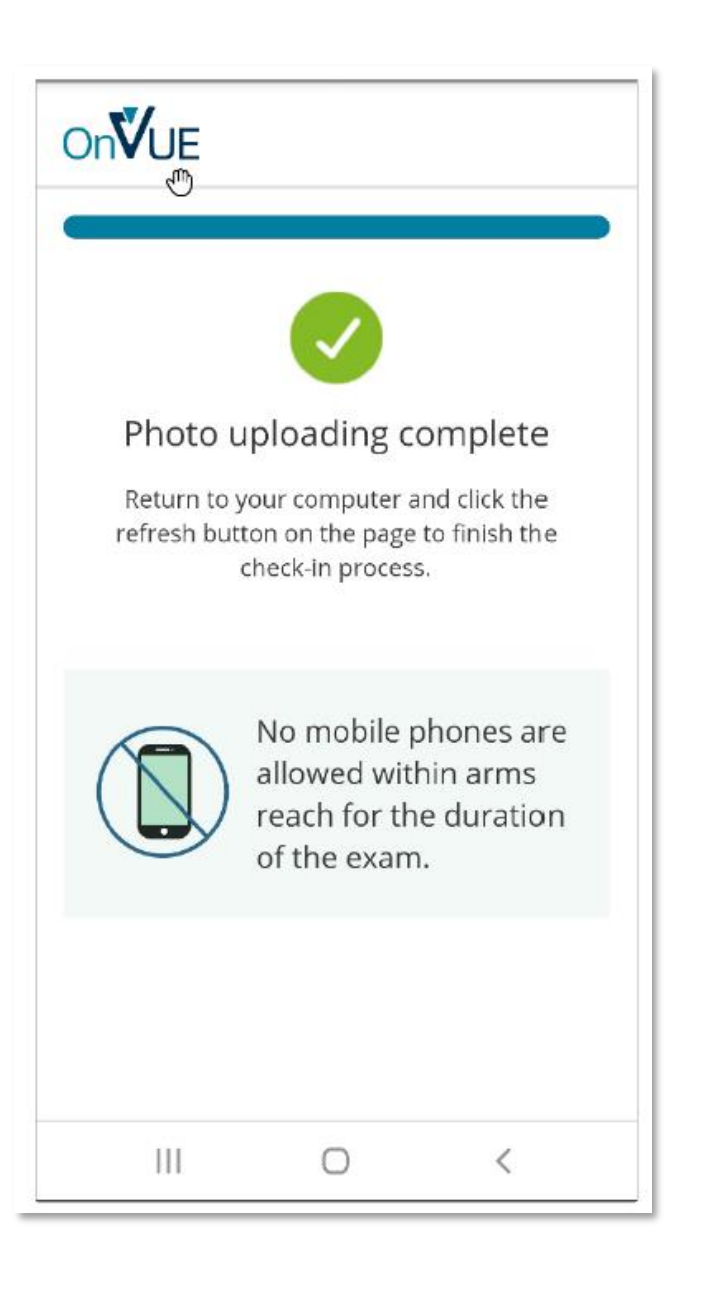

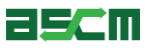

Close out of <u>all</u> applications except OnVUE

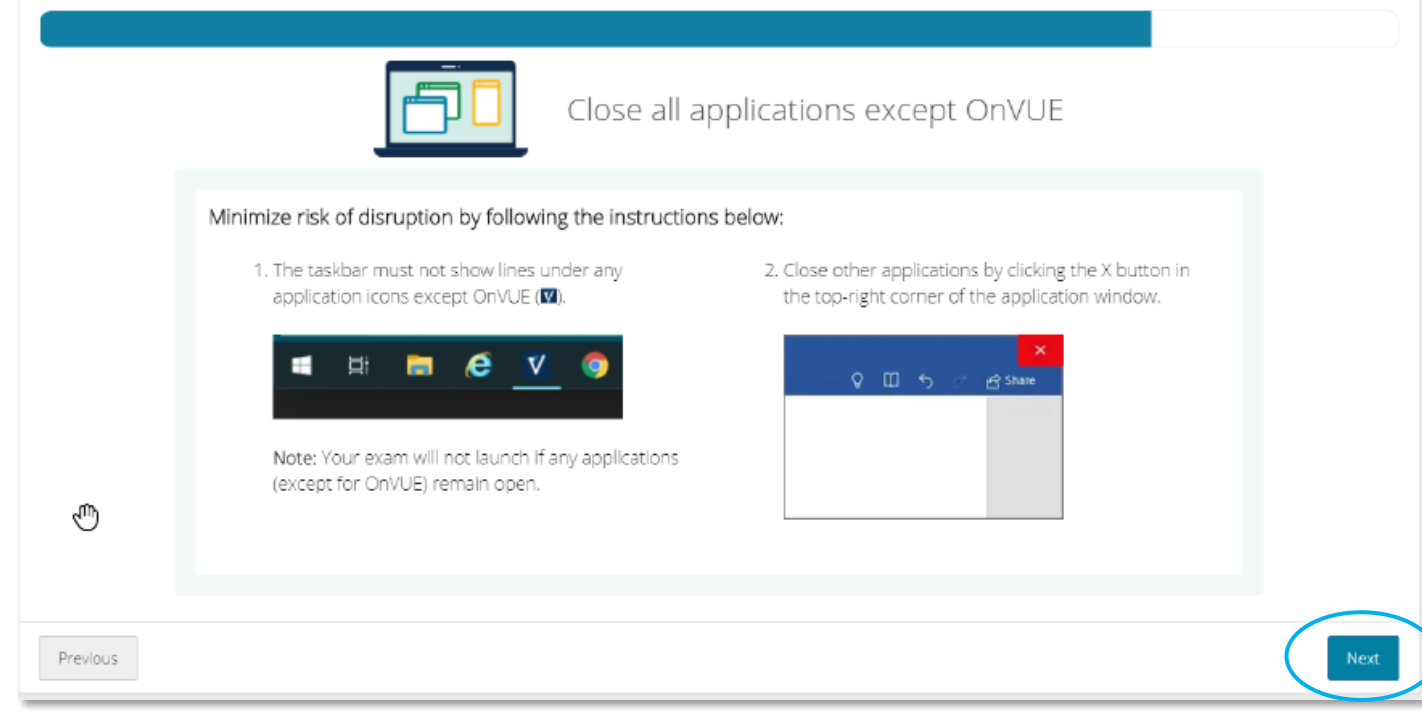

10. Terminate all applications on your computer except for OnVUE

This includes all firewall, security and anti-virus applications. Pearson VUE nor ASCM recommend uninstalling security applications and recommend enabling them back once the exam is complete (after receiving on-screen score).

11. Make sure that your computer is plugged in to a walled power source. DO NOT rely on battery power.

12.Click "Next"

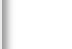

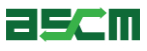

13. If you have successfully checked in and provided all necessary verification photos, the screen to the right will appear.

# Your proctor should arrive in approximately 10-15 minutes to launch your exam.

*Warning:* Your face must be within view of your webcam. Leaving the testing area at this point will result in an early termination of your testing session.

#### At this point, absolutely do not:

- Leave the testing area
- Access a phone (unless instructed to do so)
- Get out of your set for any reason
- Talk to anyone but the proctor
- Attempt to touch or interact with anything not in view of the webcam or that is a prohibited item
- Speak aloud (even mumbling)

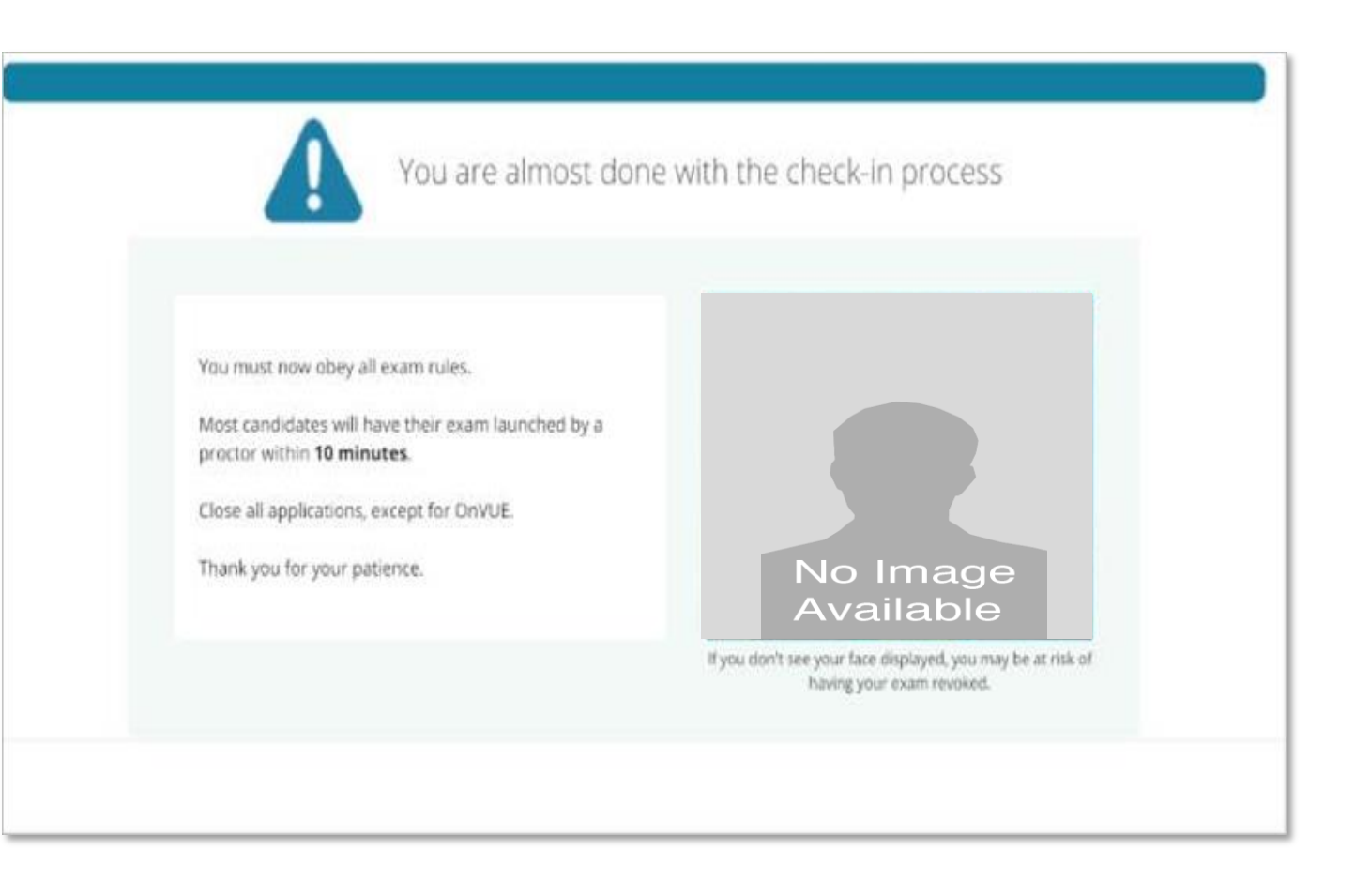

*Important Note:* Infractions of testing rules communicated in writing or verbally by ASCM, Pearson VUE or the testing proctor will result in termination of your session and forfeiture of exam fees.

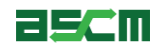

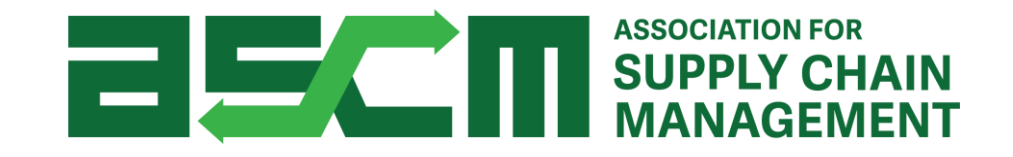

# Cancellation & Rescheduling

Optional process for candidates who need to cancel or reschedule their OnVUE appointment.

## Step 1 - Login

Help

In order to purchase an APICS exam, you need to be logged in to your account.

To do so:

1. Go to ascm.org

- 2. Click "Login"
- 3. Enter your username and password
- 4. Click "Log in"

| <b>35CI</b> | ASSOCIATION FOR<br>SUPPLY CHAIN<br>MANAGEMENT |                     | Je         | oin/Renew              | Cart (0) 🎽 |  |
|-------------|-----------------------------------------------|---------------------|------------|------------------------|------------|--|
| About ASCM  | Learning & Development                        | Corporate Solutions | Foundation | Membership & Community | Q          |  |

| Log in to ASCM<br>Please log into the ASCM network. | . If you do not have a profile, create one here. |
|-----------------------------------------------------|--------------------------------------------------|
| Username<br>                                        | Password<br>Log in<br>Forgot your password?      |

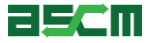

#### Step 2 – Access Pearson VUE Dashboard

- 1. Go to My ACCOUNT
- 2. Click "Certifications" on the left side of your screen
- 3. Click on "Exams"

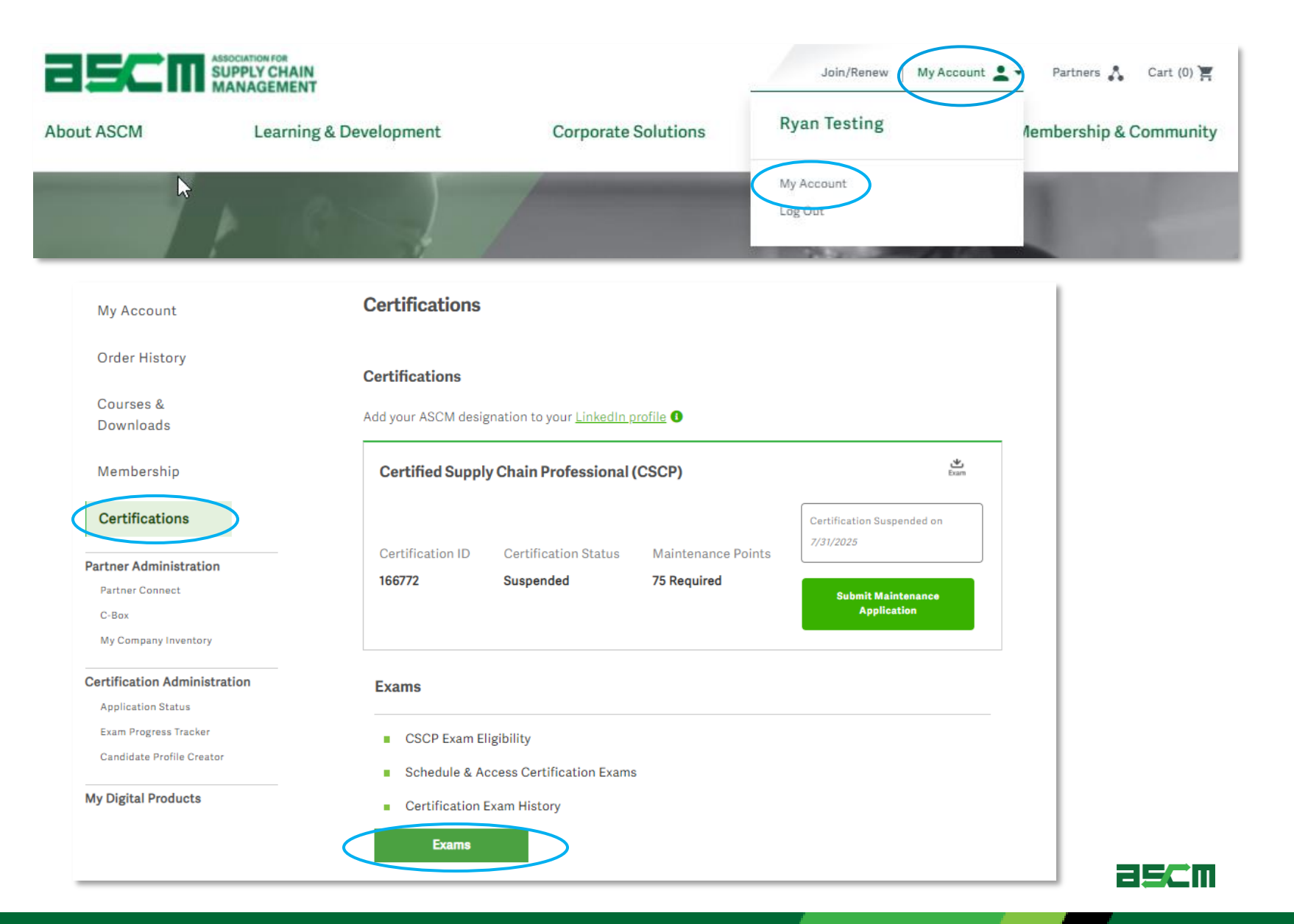

#### Step 2 – Access Pearson VUE Dashboard (Continued)

#### Important Note:

Online proctored testing appointments may be cancelled or rescheduled up until the time of the appointment.

4. Click "Reschedule Exam"

 Certification details may take up to 24 hours to update

 Supply Chain Operations Reference Professional (SCOR-P) : Canada

 Credit Status
 Authorization Status

 In Use
 Status Key

 Apply Credit By
 Date Available

 Applied Credit
 Status Key

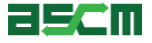

## Step 3 – (Option 1) Cancel Exam

#### Important Note:

Cancelling an appointment does not extend your ATT validity period

- Click "Cancel" 1.
- 2. Agree to cancellation policy
- Click "Confirm cancellation" 3.

|                                                                                                    |                                                                                              | ?                                                                                                    |                                                                                                    |
|----------------------------------------------------------------------------------------------------|----------------------------------------------------------------------------------------------|----------------------------------------------------------------------------------------------------|----------------------------------------------------------------------------------------------------|
|                                                                                                    | What's next?<br>Run a system test                                                            | If you haven't already, we need to ve<br>plan to use on exam day meet the <u>m</u><br>take 5 minutes to run:<br><b>Total</b> Equipment and internet conner<br><b>Equipment and internet conner</b><br><b>Exam simulation</b> | erify that the computer and internet connection you<br>ninimum requirements for online testing. It'll just               |
|                                                                                                    | Description<br>Exam<br>SCOR-P: APICS SCOR-P<br>Language: English<br>Exam Length: 135 minutes | Details<br>Appointment<br>Friday, May 21, 2021<br>Check-In time: 16:30 CDT<br>Start time: 17:00 CDT                                                                                                    | Order<br>Information<br>Order<br>Number/Invoice<br>0058-1707-4113<br>Registration ID<br>395994003<br>Status<br>Purchased |
|                                                                                                    |                                                                                              |                                                                                                    |                                                                                                    |
| Description<br>Exam<br>SCOR-P: APICS SCOR-P                                                                                | Details<br>Appointment<br>Friday, May 21, 2021<br>Start time: 17:00 CDT                      | Order Information<br>Order Number/Invoice<br>0058-1707-4113<br>Registration ID<br>395994003                                                                                                    |                                                                                                    |
| Cancellation Policy<br>Candidates can only reschedule their exam. Plea<br>2 *I have read and agree to the APICS policies I | se see reschedule policy. For emergencies, please refer to issted above. $$\Box_{\rm c}$$    | the following section.                                                                                                    |                                                                                                    |
| Previous                                                                                                    |                                                                                              |                                                                                                    |                                                                                                    |
|                                                                                                    |                                                                                              |                                                                                                    |                                                                                                    |
|                                                                                                    |                                                                                              |                                                                                                    |                                                                                                    |
|                                                                                                    |                                                                                              |                                                                                                    |                                                                                                    |

Previous

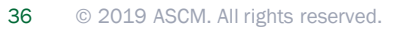

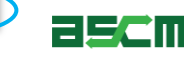

#### Step 3 – (Option 2) Reschedule Exam

- 1. Click "Reschedule"
- 2. Select a time display option
- 3. Select a new appointment date and time

|                                                                               | Have you tested your system?                                                                                                    |                                                                                                    |
|-------------------------------------------------------------------------------|----------------------------------------------------------------------------------------------------|----------------------------------------------------------------------------------------------------|
| What's next?<br>Run a system test                                             | If you haven't already, we need to verif<br>plan to use on exam day meet the min<br>take 5 minutes to run:<br>Equipment and internet connection<br>Exam simulation | y that the computer and internet connection you<br>imum requirements for online testing. It'll just<br>on checks   |
| Description                                                                   | Details                                                                                                    | Order<br>Information                                                                                               |
| Exam<br>SCOR-P: APICS SCOR-P<br>Language: English<br>Exam Length: 135 minutes | Appointment<br>Friday, May 21, 2021<br>Check-in time: 16:30 CDT<br>Start time: 17:00 CDT                                                                           | Order Reschedule<br>Number/Invoice Cancel<br>0058-1707-4113<br>Registration ID<br>395994003<br>Status<br>Purchased |

|                                               |                                                              | May 2021                                      | < May 2021 >           |    |    |  |  |  |
|-----------------------------------------------|--------------------------------------------------------------|-----------------------------------------------|------------------------|----|----|--|--|--|
| Su M                                          | Mo Tu                                                        | We                                            | Th                     | Fr | Sa |  |  |  |
|                                               |                                                              |                                               |                        |    | 1  |  |  |  |
| 2 3                                           | 3 4                                                          | 5                                             | 6                      | 7  | 8  |  |  |  |
| 9 1                                           | 10 11                                                        | 12                                            | 13                     | 14 | 15 |  |  |  |
| 16 1                                          | 17 Jugs                                                      | 19                                            | 20                     | 21 |    |  |  |  |
|                                               | 24 25                                                        | 26                                            |                        | 28 | 29 |  |  |  |
| ailable start<br>o we have yo<br>nerica/Chica | rt times: Saturo<br>vour correct tin<br>cago-CDT <u>Char</u> | day, May 8, 3<br>ne zone pref<br>nge time zor | 2021<br>ierence?<br>1e |    |    |  |  |  |

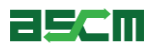

## Step 3 – (Option 2) Reschedule Exam

- 4. Confirm that all of your appointment details are correct
- 5. Confirm that your contact information is correct.
- 6. Click "Next"

Important Note: Closing out of this screen will abort the rescheduling process.

| Inct     Inct     Intern                                           <                                                                                                    |                | API    | cs                                                                                                    |  |  |  |  |
|----------------------------------------------------------------------------------------------------|----------------|--------|----------------------------------------------------------------------------------------------------|--|--|--|--|
| Review and confirm contact information to avoid issues on test day.     Review and confirm contact information to avoid issues on test day.     Review and confirm contact information to avoid issues on test day.     Review and confirm contact information to avoid issues on test day.     Review and confirm contact information to avoid issues on test day.     Review and confirm contact information     Review and confirm contact information |                | »      | Is everything correct?                                                                                                    |  |  |  |  |
| Image: Sourceens     Image: Sourceens     Image: Sourceens </th <th></th> <th>0<br/>#</th> <th>Review and confirm contact information to avoid issues on test day.</th>                                                                                                    |                | 0<br># | Review and confirm contact information to avoid issues on test day.                                                                                                    |  |  |  |  |
| Perception Details Actions   Exam Source Source Source   Inct Impuses English English   Confirm contact information Add Another Exam    Confirm contact information  Ander  Ryan Testing  Telephone:  1555555555                                                                                                    |                | *      |                                                                                                    |  |  |  |  |
| Add Another Exam  Add Another Exam  Confirm contact information  A 'our name must exactly match the identification (ID) that is presented at time of testing or you will not be able to take your exam.  Update my information.  Name: Ryan Testing  Telephone: +1555-5555                                                                                                    | e              | €      | Description     Details     Actions       Exam     Appointment     Remove       SCOR-P: APICS SCOR-P     Tuesday, April 20, 2021     Remove       Language: English     Start time: 19:30 CDT       Exam Length: 135 minutes     Change Accointment                                                           |  |  |  |  |
| screen                                                                                                    | act            |        | Add Another Exam         Confirm contact information         ▲ Your name must exactly match the identification (ID) that is presented at time of testing or you will not be able to take your exam.         Uddate my information.         Name:         Ryan Testing         Telephone:         +1 555-55555 |  |  |  |  |
|                                                                                                    | s screen<br>s. |        |                                                                                                    |  |  |  |  |

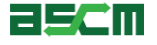

#### Step 3 – (Option 2) Reschedule Exam

# 7. Read through the APICS testing policies carefully

#### 8. Click "Accept" to continue

#### Agree to policies

#### Reschedule Policy

Candidates who are scheduled to take their examination through the OnVUE platform have up until the time of their scheduled exam appointment to reschedule their examination. Appointments to take an examination at physical testing centers may only be rescheduled 24 hours or more before the testing appointment. Candidates can reschedule through the My Account page on the ASCM website or by contacting Pearson VUE directly. ASCM does not accept reschedule requests.

Once an exam authorization is scheduled, appointments can only be rescheduled within the authorization period. Rescheduling the exam does not extend the authorization period.

Candidates who need to reschedule their exam appointment can make modifications directly online via the My Account page on the ASCM website under the Exam Authorization and Credits section or via phone by calling Pearson VUE directly. There is a non-refundable USD \$45 rescheduling fee. Call center fees will also apply if rescheduling by phone. If the candidate does not sit for the test, the exam fees are forfeit.

#### Rescheduling Instructions

Candidates can access the scheduling/rescheduling function for their exams online at any time through their My Account by following the instructions below:

- · Log into your online account on the ASCM website
- · Click on the profile drop-down menu next to your name at the top of the screen and select My ACCOUNT
- Click Credentials on the left side of your screen
- Scroll down to the Your Exams section
- Click the Schedule Exam or Reschedule Exam button on your exam authorization
- Click the "Reschedule Exam" link on your Pearson VUE Dashboard
- Follow the prompts to complete the rescheduling process\*

\*To successfully reschedule an exam Candidates must complete the rescheduling process in its entirety as indicated by a confirmation email from Pearson VUE. Closing out of the process before clicking "submit order" will not change the exam date. Please contact <u>Pearson VUE Support</u> if you do not receive confirmation that your appointment has been changed. Candidates who assume that a testing appointment has changed after failing to complete the rescheduling process in its entirety will be marked absent for their exam and any exam fees paid will be forfeit.

#### Cancellation Policy

Candidates can only reschedule their exam. Please see reschedule policy. For emergencies, please refer to the following section.

#### Additional Information

Exam fees are forfeited for no-shows. Exceptions may be made for medical or other emergencies. If candidates miss the exam due to an emergency, they must contact Pearson VUE within 10 business days after the exam date. Pearson VUE contact information can be found at <u>Pearson VUE Customer Service</u>. Candidates must submit written documentation to Pearson VUE in order to have their request reviewed. Only authorized emergencies will be considered. Additional information regarding all APICS examinations and the Emergency Policy can be found by visiting the <u>APICS Exam Handbook</u> on the ASCM website. ASCM cannot directly approve emergency requests.

A service fee of \$10 will be applied to all reservations or reschedules completed by the Pearson VUE Call Center. This fee will be in addition to any applicable reschedule or cancellation fee.

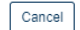

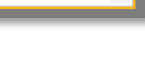

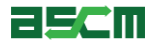

- 9. Input your payment information as required
- 10.Click "Submit Order" to finish
- Important Note: Closing out of this screen without clicking "submit order" will abort the process.

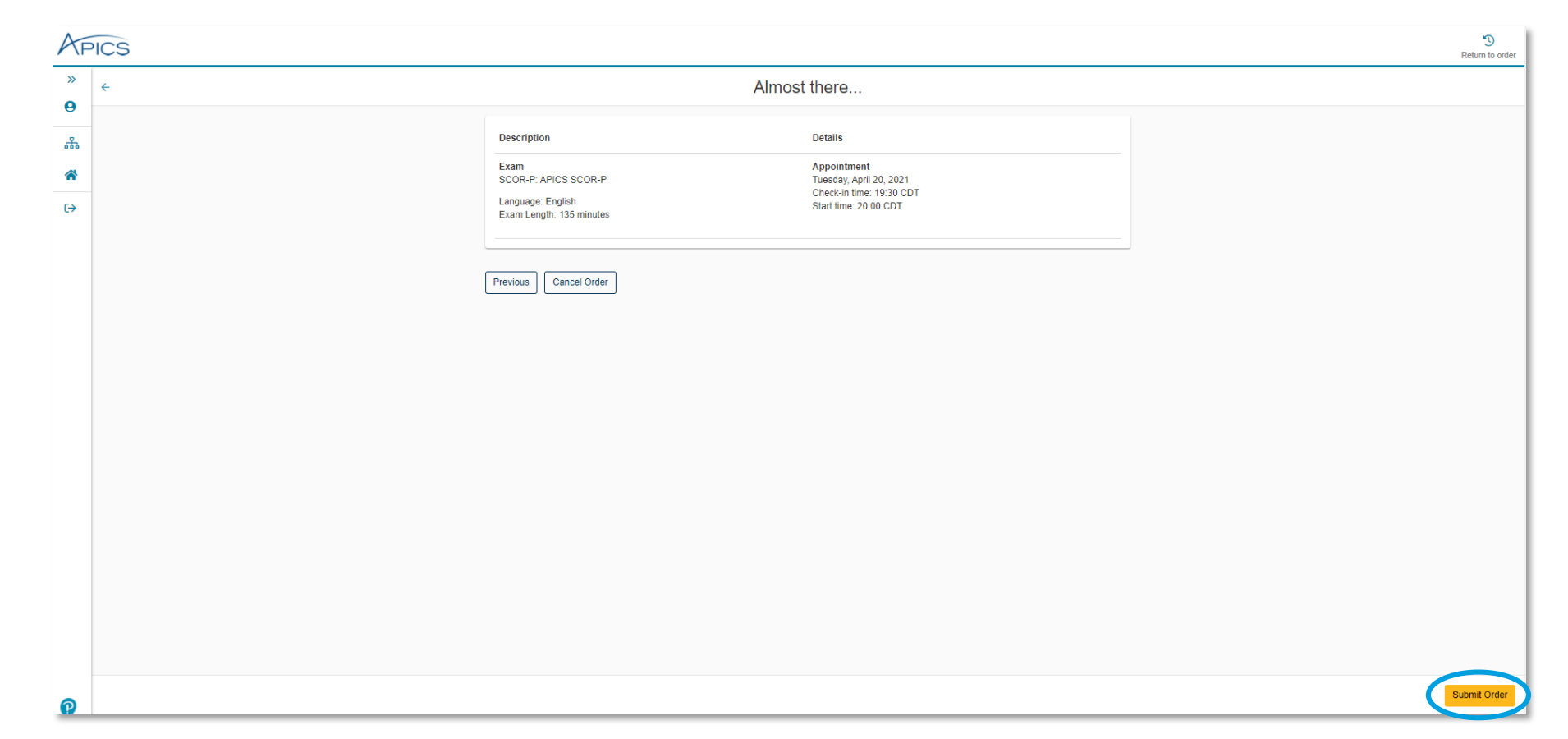

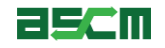

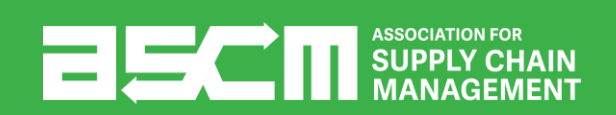

# Support & Troubleshooting

If you encounter any issues, we recommend completing the following steps:

- 1. Check your internet connection
- 2. Ensure that you are using either Mozilla Firefox or Google Chrome as your web browser
- 3. Clear your internet cache
- 4. If you are using a company computer and/or network, try using a different network of computer.
- 5. Ensure that you login to your online account
- 6. Read all information carefully. Some parts of the scheduling process require you to read and agree to terms and policies. Please ensure that the required checkboxes are selected where applicable.
- 7. Read the APICS Exam Handbook for information about testing policies and procedures.

#### Help Resources

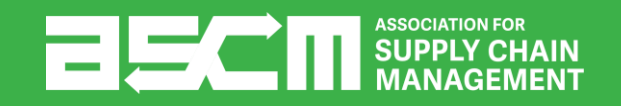

# **Help Resources**

Below is a list of support resources available if you have questions or need help.

- 1. Rules, policies, and procedures for taking APICS exams are outlined in the <u>APICS Exam</u> <u>Handbook</u>
- 2. Defer to the <u>OnVUE Setup Checklist</u> for a troubleshooting guide and to help setup your computer and testing area.
- 3. If you encounter issues encountered when scheduling or during the testing process, contact Pearson VUE Support
- 4. For all other questions, <u>contact ASCM Customer</u> <u>Relations</u>

EXAM PROCEDURES FOR ALL APICS CREDENTIALS The Customer Relations team is available to answer your questions regarding information on this page from 6:00 a.m.-6:00 p.m. CT, Monday through Friday.

- support@ascm.org
- <u>1-800-444-2742</u>
   <u>+1-773-867-1777</u>

Online Chat Ask a question ► Chat is the quickest way to reach a customer service agent. Click on the Chat icon to get started.

## APICS EXAM HANDBOOK

APICS

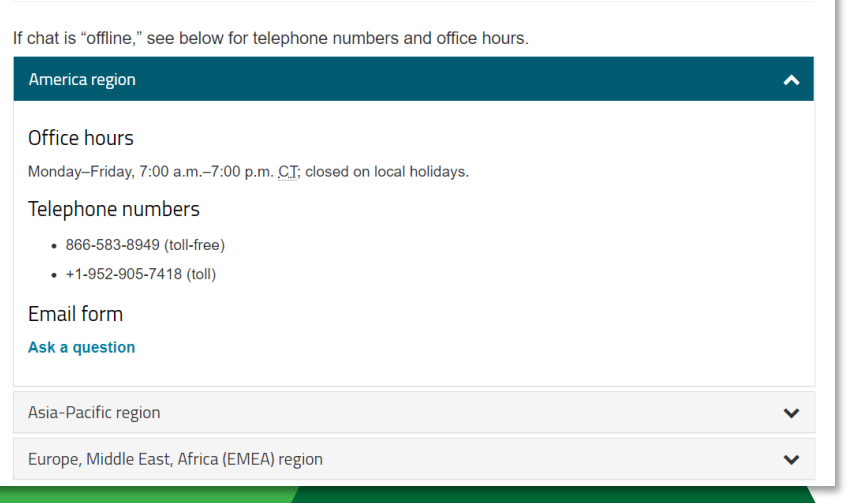

#### **Return Home**